## 證照(獎勵)申請學生介面說明

## 一、校務系統登入→登錄→教務登錄作業→證照登錄(new)

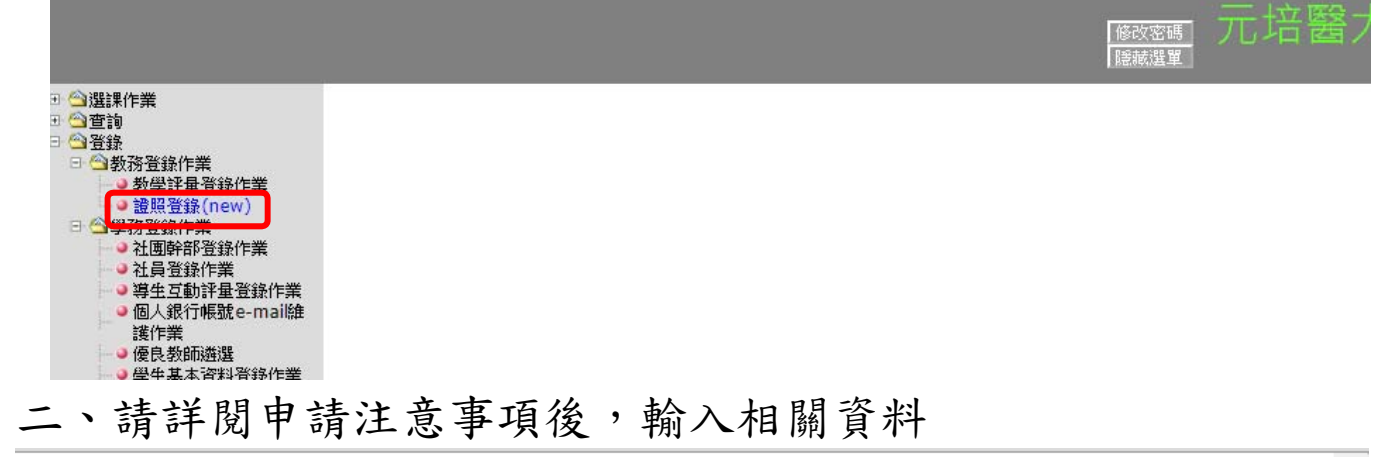

c.登錄資料須與圖檔相符。

◎以上若有任一不符,均以退件處理。

4、證照獎勵金仍將與在校生一樣約12月份核發。

若未在學校留有存款帳號者,請務必於申請後,繳交28元之掛號回郵信封給系助理,以利寄送支票,未繳掛號回郵信封者怒 不幫忙寄送,請自行到出納組領取(支票有效期1年)。

| 學號:          | 1051411016                |                                                              |  |  |  |  |
|--------------|---------------------------|--------------------------------------------------------------|--|--|--|--|
| 使用中的         | <b>局</b> 同範               | 建查詢                                                          |  |  |  |  |
| 證照清單:        | 國外/Cisco Systems, Inc.[思科 | [CISCO認證中心]/(CCNA)Cisco Certified Network Associate/無/國際認證 ✔ |  |  |  |  |
| 發照(有效)日期:    | 年 /月/日 🛛 🛱 靖塙寫            | 證書上日期,以利審核(語文證照若無發照日期者請填測驗日期)                                |  |  |  |  |
| 證照字號:        | (語文                       | ·證照若無證照字號請填准考證號碼)                                            |  |  |  |  |
| 申請類別:        | 課程抵免 🗙 (課程抵免:語言           | 證照之抵免與獎勵,僅能擇一申請。)                                            |  |  |  |  |
|              |                           |                                                              |  |  |  |  |
| 照片上傳:        |                           | (jpg)                                                        |  |  |  |  |
|              |                           |                                                              |  |  |  |  |
|              |                           |                                                              |  |  |  |  |
| 選擇檔案 未選擇任何檔案 |                           |                                                              |  |  |  |  |
| 送出 點我-查詢相關說明 |                           |                                                              |  |  |  |  |
|              |                           |                                                              |  |  |  |  |

若單位/狀態=>系所/審核中,仍可自行按抽回修改後重新輸入資料,已審核案件無法自行修改。

|      |      | 學號         | 學<br>年 | 學期 | 等級 | 證照名稱                                | 發照單位                             | 證照日期     | 申請<br>類別 | 單位     | 狀態 | 原因 | 下載 | 證照<br>編號 |  |
|------|------|------------|--------|----|----|-------------------------------------|----------------------------------|----------|----------|--------|----|----|----|----------|--|
| 抽回修改 | 退回刪除 | 1051411016 | 107    | 1  | 無  | Product Marketing<br>Analyst[PMA市場產 | MicroAnalysis<br>Tech Co.,Ltd[微析 | 20181125 | 1311     | 企<br>管 | 結室 | /  | 圖檔 | Y0275    |  |
|      |      |            |        |    |    | 品行銷策略分析師]<br>Author:John            | 科技股份有限公司]<br>Yeh                 |          |          | 系      |    |    |    |          |  |

(一)先輸入關鍵字再按「關鍵查詢」,並點選「證照清單」。

(二)點選「發照日期」:若無發照日期則填考照日期。(三)輸入證照字號:

1. 證照字號若有文字,務必全部輸入。

2. 語文證照若無證照字號,請填准考證號碼。

(四)點選「申請類別」:

|   | 課程抵免                   | 語言證照之抵免與獎勵,僅能擇一申請。 |  |  |  |  |  |
|---|------------------------|--------------------|--|--|--|--|--|
|   | 證照獎勵                   | 請參閱當學年度公告之獎勵清冊。    |  |  |  |  |  |
|   | E1311                  | 符合各系E1311之證照。      |  |  |  |  |  |
|   | ★不管申請何種類別皆會納入 1311 資料庫 |                    |  |  |  |  |  |
|   | ★已通過審核案件,無法更改申請類別!     |                    |  |  |  |  |  |
| ( | (五)照片上傳:選擇檔案(限JPG檔)    |                    |  |  |  |  |  |

◎ 證照上無發(考)照日者,請將考試日證明文件掃描上傳。

- (六)確定無誤後,按「送出」。
- (七)審核流程:所屬系所→課務組→註冊組(抵免才有)→結
  束。
- (八)申請書面最下方,查詢該筆申請資料之關卡可看「單

位」欄位,「狀態」可得知目前審核狀態結果。 <mark>注意:</mark>

- 申請後請隨時至系統查詢審核狀態,以免錯過系統開放時間。
- 2. 若單位/狀態=>系所/審核中,仍可自行按抽回修改後重新輸入資料,已審核案件無法自行修改。
- 3. 狀態為「退件」,請按<mark>退回刪除</mark>後,重新輸入資料後送出。